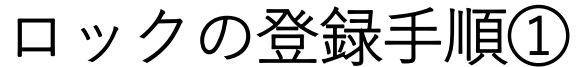

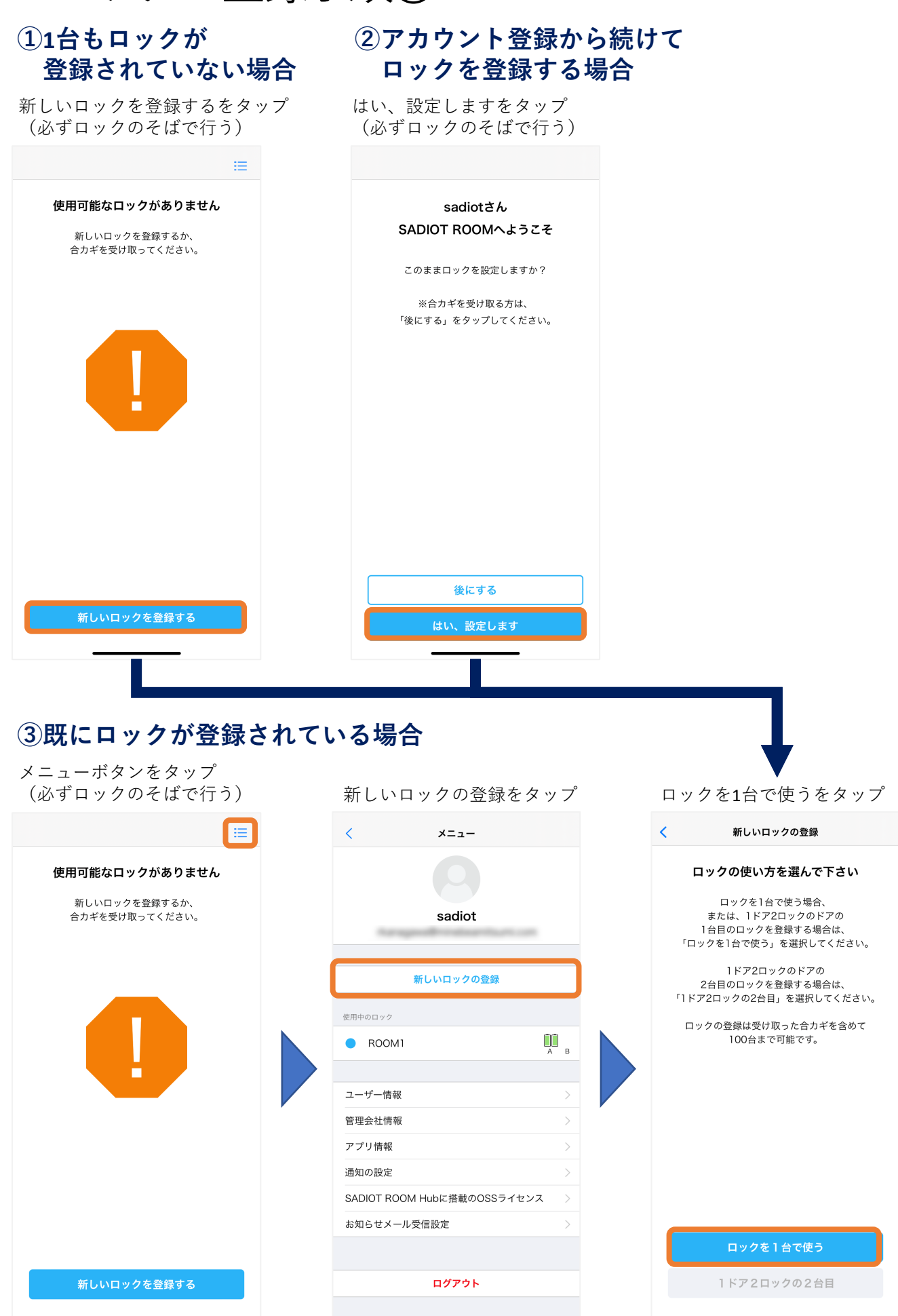

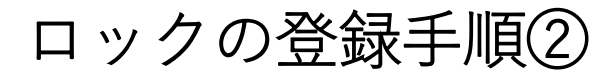

接続するをタップ (シリアルナンバーは本体もしくは箱に記載) < ロックの接続 新しいロックの登録 ロックとアプリを接続します ロックが見つかりました ロックをドアに取り付けて電池をいれてください。 登録を行うロックを選択してください ₽ 022-220045 準備ができたら「接続する」をタップしてください。 2.4 XX8 充電式電池は利用いただけません。 MADE IN CHINA 故障の原因となります。 22A25105382 22A25105382 22A25105381 ※ロックに電池が入って いるにもかかわらず表示 がされない場合は、接続 )) をやり直すを表示される までタップ 22A25105382 接続する 接続をやり直す

登録するロックのシリアルナンバーをタップ

## 登録するロックの名前を入力し、 登録するをタップ

| <              | ロックの登録                                |   | <  |
|----------------|---------------------------------------|---|----|
| <b>ロッ</b><br>名 | <b>クに名前をつけてください</b><br>前はあとからでも変更できます |   |    |
| ロックの名<br>ROOM1 | 前                                     | כ | П  |
| ロックのシ          | リアルナンバー                               |   | L. |
| 22A251         | 05382                                 |   | н  |
|                |                                       |   |    |
|                |                                       |   |    |
|                | 登録する                                  |   |    |
|                | 別のロックを登録する                            |   |    |
|                |                                       |   |    |

ペアリングをタップ く ロックの登録 ロックに名前をつけてください 名前はあとからでも変更できます Bluetooth ペアリングの要求 いな見いのに内のののの していたいです。 ペアリング

> ※初めてペアリングをする場合、 ポップアップが出ることもある

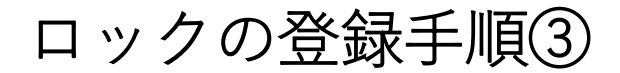

ロックのつまみを解錠位置にし、 解錠位置を登録するをタップ ロックのつまみを施錠位置にし、 施錠位置を登録するをタップ 解施錠テスト (ロックが解施錠動作を1度行う)

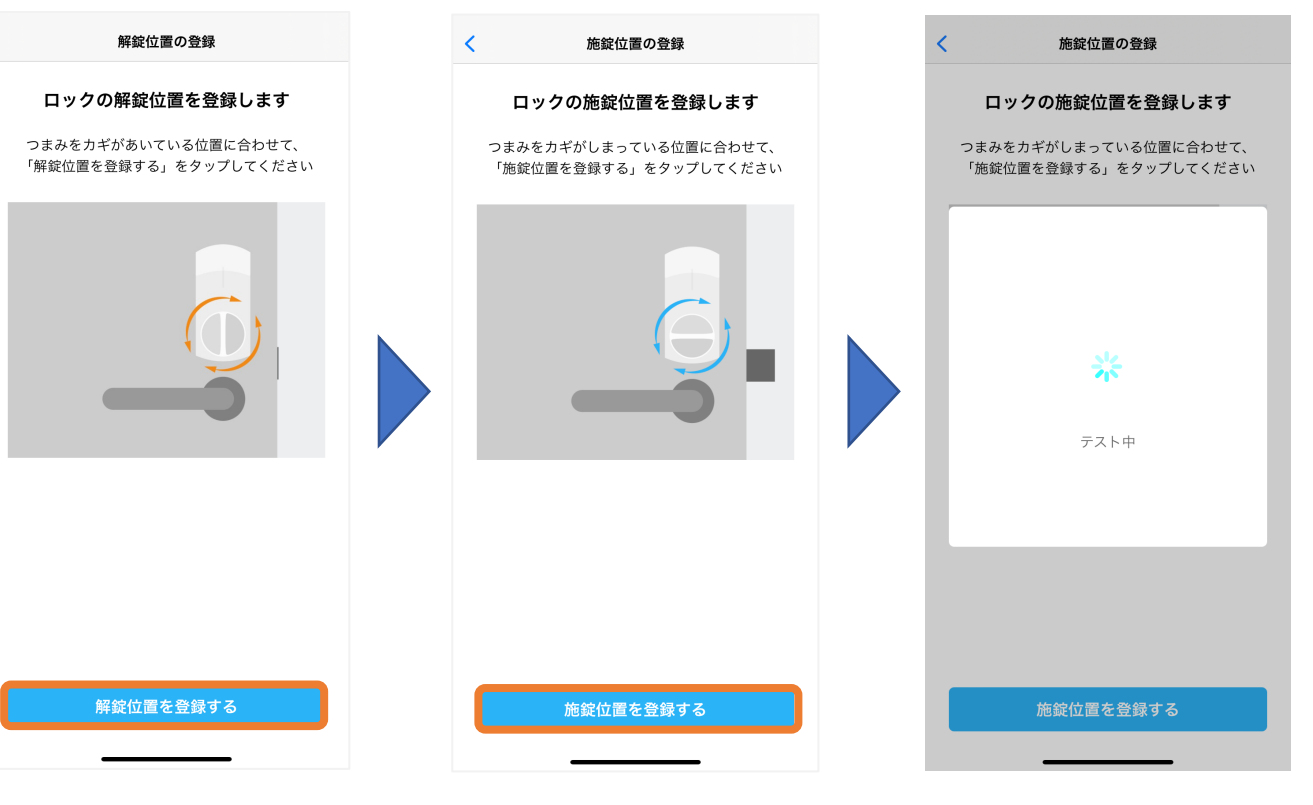

テストで問題がなければ完了をタップ 問題があった場合は再設定をタップし、 解錠位置設定からやり直す

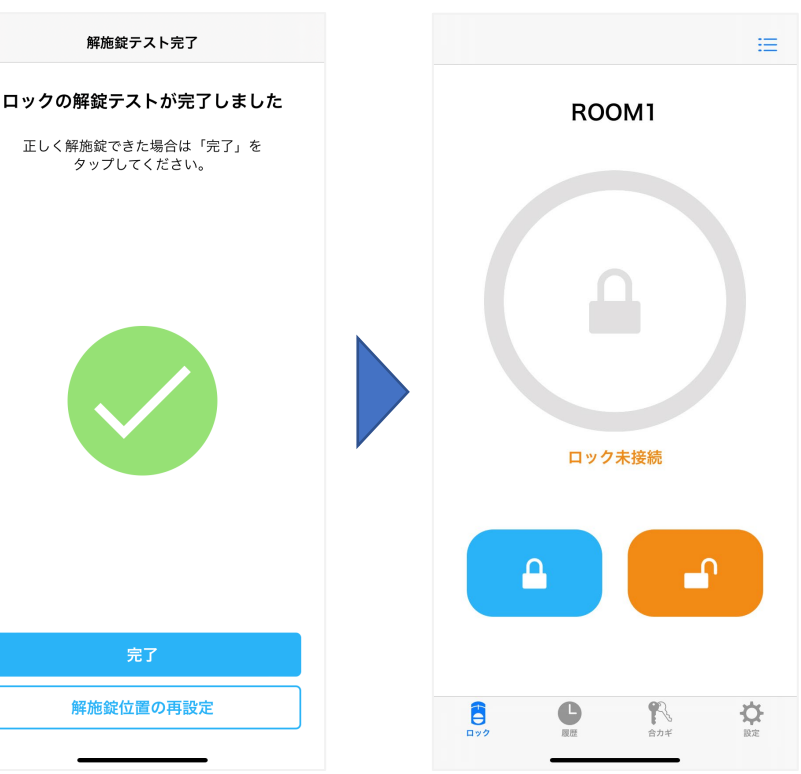

ロックの登録完了